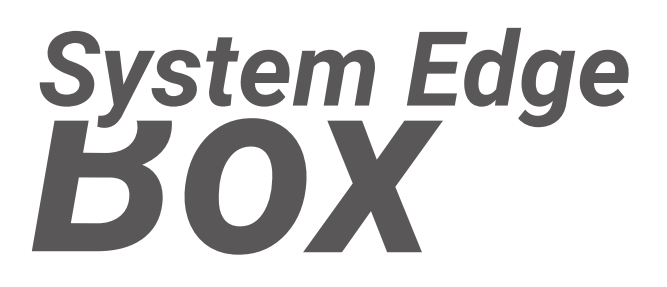

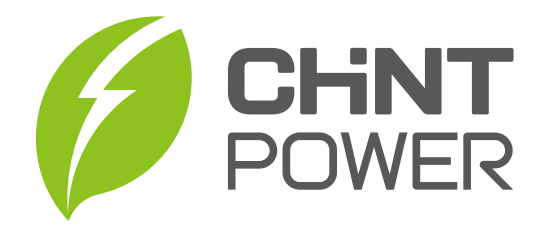

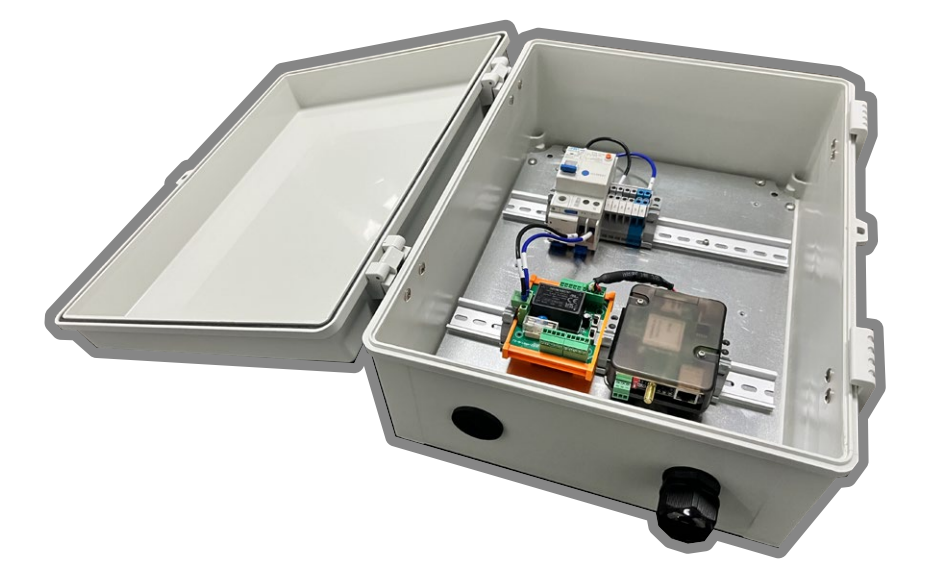

## Guia rápido para caixa SE-FC2-E

05/05/2023 Revisão 3

# ÍNDICE

| Precauções de Segurança             | 2  |
|-------------------------------------|----|
| Especificações do Produto           | 4  |
| Dimensões                           | 11 |
| Diagrama SE Box                     | 12 |
| Instalação de Hardware              | 13 |
| Montagem na Parede                  | 13 |
| Conectando EPM                      | 15 |
| Comissionamento do Sistema          | 17 |
| Verifique a conexão com a Internet  | 17 |
| Configurações do dispositivo Modbus | 21 |
| Verifique o status do EPM           | 23 |

## Precauções de segurança

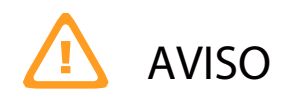

Antes de realizar as operações, leia todo este manual e siga todos os cuidados para evitar acidentes. As precauções de segurança fornecidas neste documento não abrangem todas as precauções de segurança. A CPS não será responsável por qualquer consequência causada pela violação dos regulamentos de operação de segurança e dos padrões de design, produção e uso.

#### Declaramos que:

A CPS não será responsável por qualquer consequência causada por qualquer um dos seguintes eventos.

- Transporte.
- As condições de armazenamento não atendem aos requisitos especificados neste documento.
- Violar as instruções de operação e precauções de segurança neste documento para instalação, conexão de cabos e manutenção.
- Operação em ambientes extremos que não são abordados neste documento.
- Modificações não autorizadas no produto ou código de software.
- Instalação ou uso em ambientes não especificados nas normas internacionais relacionadas.
- Alterações ou modificações não expressamente aprovadas pela parte responsável pela conformidade podem anular a autoridade do usuário para operar o equipamento.

Requisitos de Pessoal

- Somente técnicos elétricos qualificados podem instalar e operar a Caixa SE-FC2.
- O pessoal de operação deve receber treinamento profissional.
- O pessoal da operação deve ler este documento e seguir todas as precauções.

O pessoal de operação deve estar familiarizado com as especificações de segurança
 sobre o sistema elétrico.

O pessoal de operação deve entender a composição e os princípios de funcionamento do sistema de energia fotovoltaica vinculado à rede e os regulamentos locais.

#### Instalação

- Certifique-se de que a Caixa SE-FC2 não esteja conectada a uma fonte de alimentação e não esteja ligada antes de iniciar a instalação.
- Certifique-se de que a Caixa SE-FC2 seja instalada em um ambiente bem ventilado.
- Não execute nenhuma operação em outros componentes dentro do chassi, exceto conectar cabos de alimentação CA e cabos de comunicação.
- Certifique-se de que todas as conexões elétricas estejam em conformidade com os padrões elétricos locais.

# PERIGO

Altas tensões podem causar choques elétricos e ferimentos graves durante a operação da Caixa SE-FC2.

Não toque em componentes como cabos CA, disjuntores e conectores durante a energização da Caixa SE-FC2.

- Mantenha a Caixa SE-FC2 com conhecimento suficiente deste documento e das ferramentas e equipamentos de teste adequados.
- Antes de executar as tarefas de manutenção, desligue a Caixa SE-FC2 e execute o bloqueio/sinalização (LOTO) do circuito de origem.
- Para segurança pessoal, use equipamento de proteção individual (EPI), incluindo luvas isoladas e sapatos de proteção.

### Política de Garantia

- A política de garantia deste produto está especificada no contrato; caso contrário, a garantia padrão é de 2 anos.
- Para os termos de garantia, consulte a política de garantia de acessórios CPS em vigor no momento da compra.

# Especificações do Produto

| RS485 HUB ( FD2-Bridge2 )               |                                                                                                   |
|-----------------------------------------|---------------------------------------------------------------------------------------------------|
| No. de Portas                           | 4 ( Bloco Terminal 5-Pólos , RS485 + Saída CC)                                                    |
| Saída CC                                | 12 / 24 V selecionável                                                                            |
| Fonte de Alimentação CA/CC(FD2-Bridge2) |                                                                                                   |
| Entrada CA                              | 100 ~ 270 V, ( 220VCA, F-N / 380VCA, F-N )                                                        |
| Saída CC                                | 12 / 24 V, 10W                                                                                    |
| Limites Ambientais                      |                                                                                                   |
| Temperatura de Operação                 | -40 $^\circ\mathrm{C}$ a 60 $^\circ\mathrm{C}$ (-40 a 140 $^\circ\mathrm{F}$ ), Convecção natural |
| Umidade Relativa do Ambiente            | 5 a 85% (sem condensação)                                                                         |
| Características Físicas                 |                                                                                                   |
| Opções de Instalação                    | Montagem na parede                                                                                |
| Classificação IP                        | IP 65                                                                                             |
| Dimensões                               | 400 mm / 300 mm / 170 mm                                                                          |
| Peso                                    | 2kg                                                                                               |

#### SE-FC2 sem kit EPM (FV O&M)

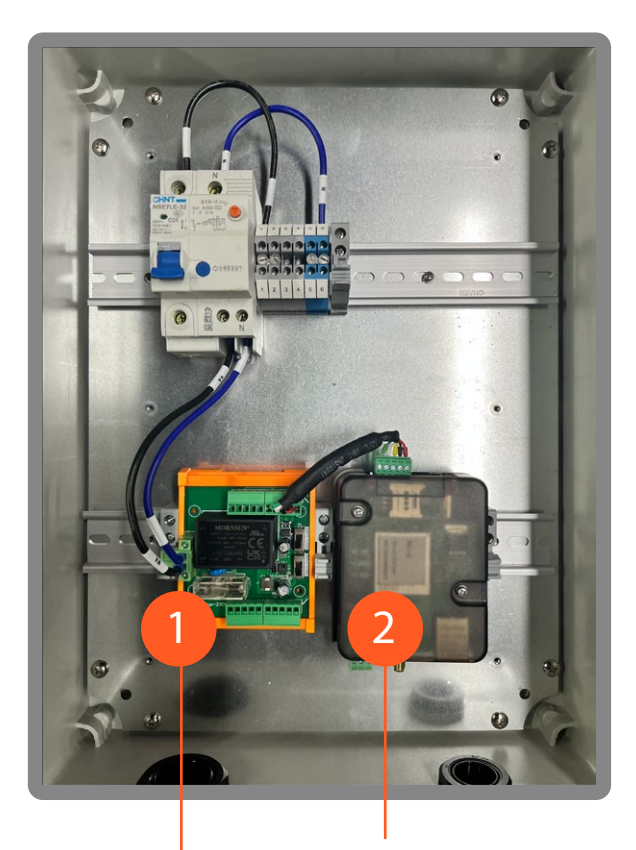

SE-FC2-E com kit EPM ( + exportação zero / monitoramento de carga )

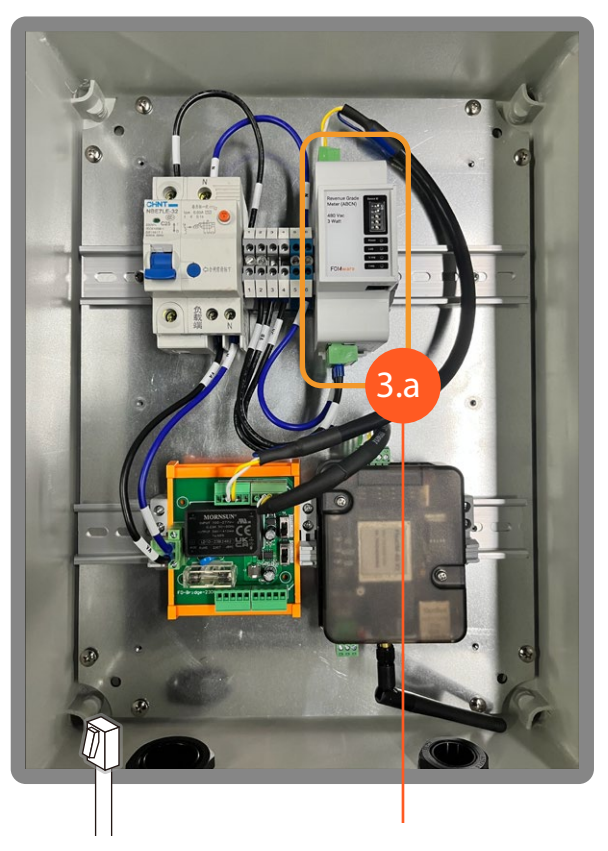

FC2-EWX2/EHX2 Gateway

#### FD2-Bridge2

resolve o problema de conectar o RS485 a diferentes hardwares, como inversores, medidores, sensores, etc.

FD2-NRC100 é para caso de uso C&I Corrente nominal 5000A Precisão 0,5% (centralização vertical)

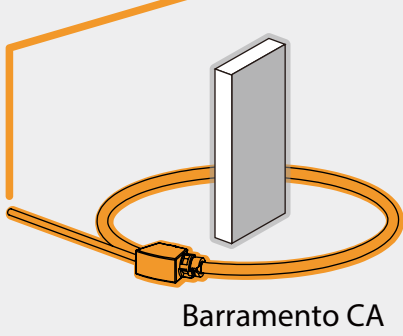

A

Cabos pré-fabricados e conectores RJ12 | |

3.b

Kit EPM - Medidor

Kit EPM - Bobina Rogowski

 Barramento CA
 Barramento CA

 B
 C

#### Especificação (Medidor FD2-M1)

| Tipo de fiação            | 3P4W / 3TC 3P3W / 3TC, 1P3W, 1P2W     |  |
|---------------------------|---------------------------------------|--|
| Tipo de sensor            | Bobina de Rogowski                    |  |
| Faixa de Tensão           | 0~480 VCA                             |  |
| Max. Tensão               | 528 VCA                               |  |
| Precisão                  |                                       |  |
| Corrente                  | 0,1% + Precisão do Sensor de Corrente |  |
| Tensão                    | ±0.2% (60V~600V CA)                   |  |
| Frequência                | ±0.01% (45~65Hz)                      |  |
| Fator de Potência         | ±0.005                                |  |
| Potência Ativa e Aparente | IEC62053-22 Grau:0.5S                 |  |
| Potência Reativa          | IEC62053-21 Grau:1S                   |  |
| Energia Ativa             | IEC62053-22 Grau:0.5S                 |  |
| Energia Reativa           | IEC62053-21 Grau:1S                   |  |

#### Especificação (FD2-NRC100)

| Corrente Nominal                         | 5000A                              |
|------------------------------------------|------------------------------------|
| Sensibilidade @50Hz                      | Calibrado 50mV/kA, 85mV/kA         |
|                                          | Não calibrado 56mV/kA, 90mV/kA     |
| Desvio de Temperatura                    | Calibrado < 100ppm/ <sup>°</sup> C |
|                                          | Não calibrado <50ppm/°C            |
| Precisão                                 | 0.5% (Centralização Vertical)      |
| Resistência Interna                      | $50\!\sim\!250\Omega$              |
| Espessura da seção transversal da bobina | 8mm                                |
| Comprimento do Sinal                     | 5m                                 |

Gateway

FC2-EHX2

#### Interface em cadeia

| No. de Portas       | 1 (Bloco terminal 5-pólos)   | • |
|---------------------|------------------------------|---|
| Protocolo           | Modbus RTU                   | • |
| Modo Modbus RTU     | Mestre                       | ⊘ |
| Interface CAN       |                              |   |
| No. de Portas       | 1 (Bloco terminal 3-pólos)   | • |
| Sinais              | CAN_L, CAN_H, CAN Signal GND | • |
| Terminal            | 120 ohms (configurável)      | ⊘ |
| Isolamento          | 3 kV (embutido)              | ⊘ |
| Interface Ethernet  |                              |   |
| Portas 10/100BaseTX | 1 (conector RJ45)            | ⊘ |
| Aplicações em Nuvem | MQTT                         | ⊘ |
| Interface WLAN      |                              |   |
| Padrão WLAN         | 802.11 b/g/n                 | • |
| Faixa de Frequência | 2.4 GHz                      | • |
| Segurança Wireless  | WEP, WPA/WPA2                | ⊘ |
| Antena              | Embutida                     | ⊘ |
| Interface Bluetooth |                              |   |
| Padrão              | BLE 4.2                      | ⊘ |
| Antena              | Embutida                     | • |

|                              | FC2-EHX2                                         | FC2-EWX2 |
|------------------------------|--------------------------------------------------|----------|
| Interface Celular            |                                                  |          |
| Padrões Celulares            | LTE-FDD/LTE-TDD                                  |          |
| No. do slot SIM              | 1                                                |          |
| Antena Celular               | Embutida                                         |          |
| Parâmetros de Energia        |                                                  |          |
| Tensão de Entrada            | 8 a 24 Vcc                                       | ⊘        |
| Consumo de energia           | 2.5 W, Max. 5 W                                  | ⊘        |
| Limites Ambientais           |                                                  |          |
| Temperatura de operação      | -30 $\degree$ a 85 $\degree$ , Convecção natural | ⊘        |
| Temperatura de armazenamento | -40 a 85°C                                       | ♦        |
| Umidade Relativa do Ambiente | 5 a 85% (sem condensação)                        | ⊘        |
| Características Físicas      |                                                  |          |
| Invólucro                    | Plástico                                         | ⊘        |
| Classificação IP             | IP 20                                            | ⊘        |
| Dimensões                    | 101 mm / 69 mm / 21 mm                           | ⊘        |
| Peso                         | 150g                                             | ⊘        |

|         | Potência de entrada           | Cenário                                                                                         |                 |
|---------|-------------------------------|-------------------------------------------------------------------------------------------------|-----------------|
| SE-FC2  | 120 / 220/ 380 VCA, ( F - N ) | INV Trifásico em Cadeia<br>( Sistema Híbrido / Alto Desempenho)                                 | SE-FC2-E        |
| SE-FA1  | 480 / 600 / 800 VCA           | INV Trifásico em Cadeia<br>( Plataforma terceira SCADA / Sistema<br>Híbrido / Alto Desempenho ) | SE-FA1-E        |
| sem EPM |                               | com EPM ( + exportação zero / monitorame                                                        | ento de carga ) |

### Aviso:

O EPM depende totalmente da confiabilidade e pontualidade da comunicação entre o gateway e os dispositivos na cadeia, o desempenho do EPM é baseado na premissa de comunicação confiável.

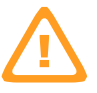

| Intervalo de tempo mínimo<br>para toda a cadeia realizar | Tempo máximo para o inversor executar<br>um comando de escrita |          |  |
|----------------------------------------------------------|----------------------------------------------------------------|----------|--|
| um único derating                                        | < 200 ms                                                       | > 200 ms |  |
| 2 Segundos                                               | 5                                                              | 2        |  |
| 10 Segundos                                              | 25                                                             | 10       |  |
|                                                          | Número máximo de inversores que podem ser conectados           |          |  |

### Dimensões

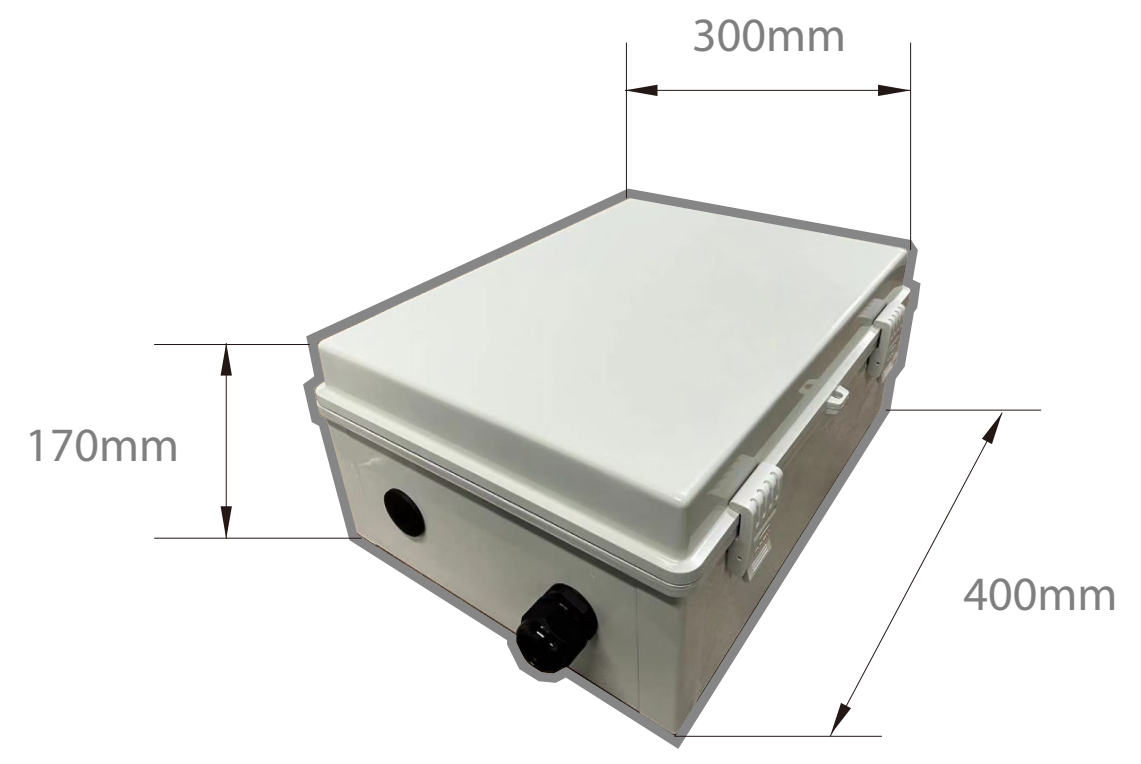

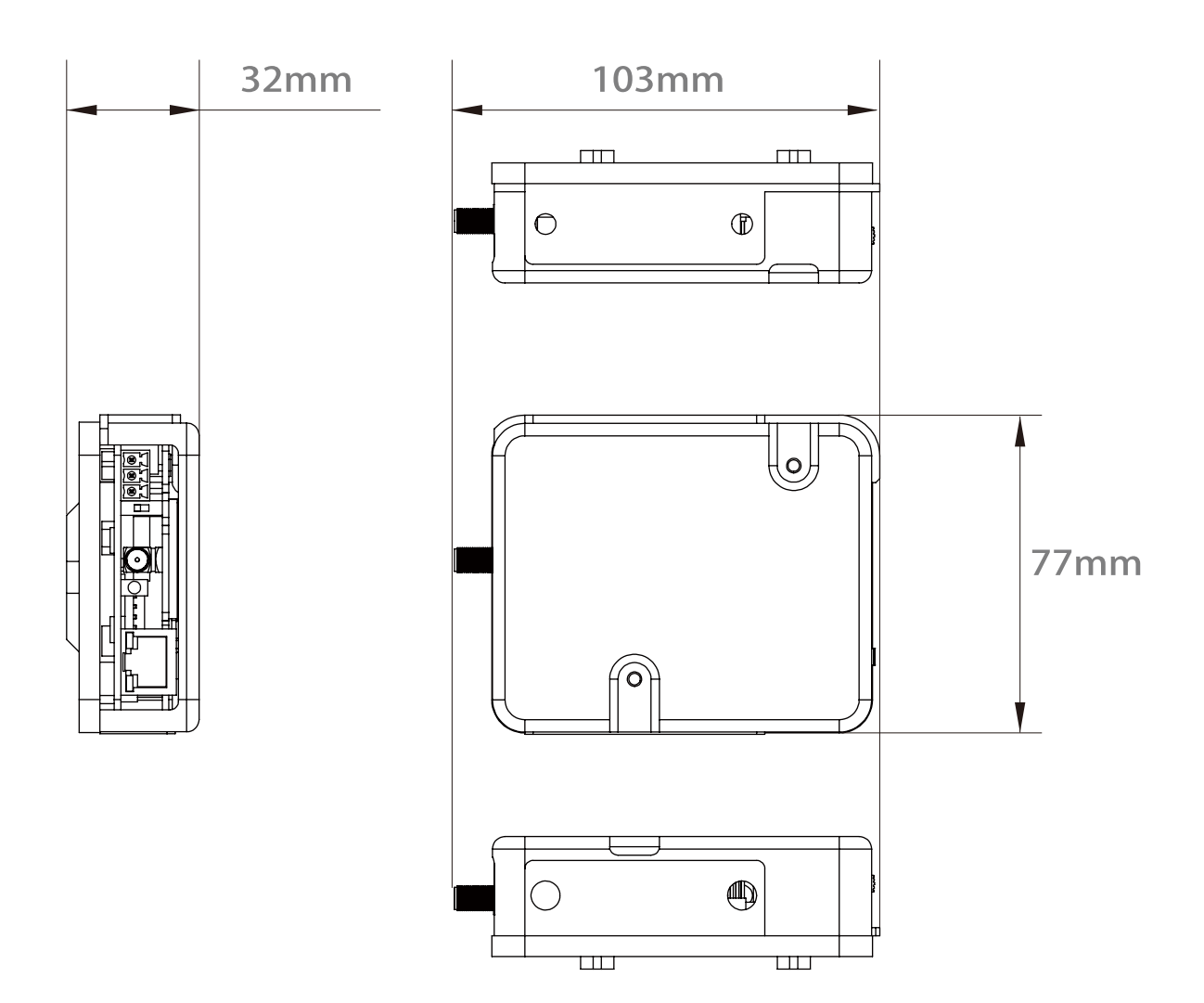

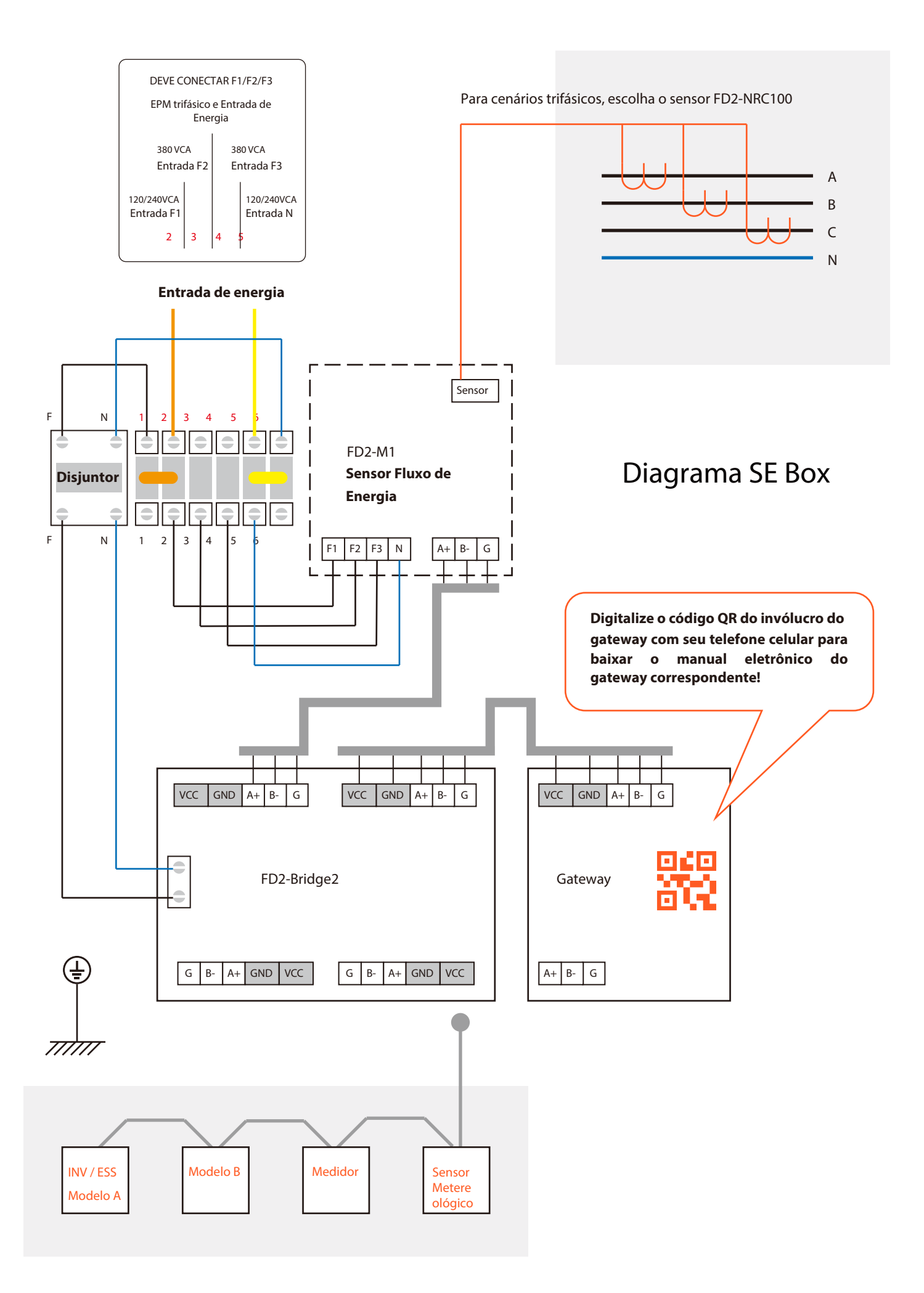

### Instalação de hardware

### Montagem na parede

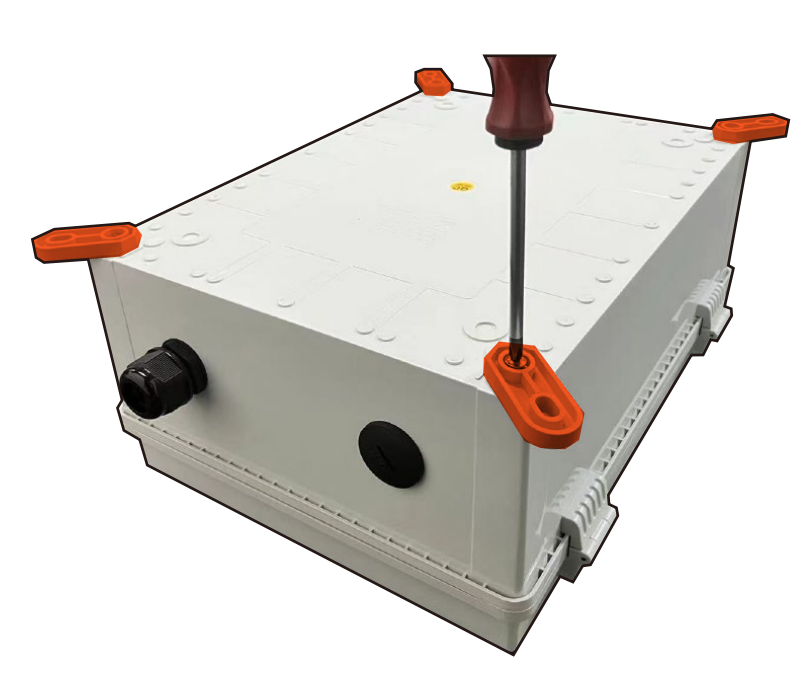

Bolsa de acessórios da Caixa SE com acessórios de montagem na parede e parafusos,

usando uma chave de fenda para aparafusar os acessórios um a um nos quatro cantos da caixa.

300mm

Pré-abrir quatro furos na parede com uma furadeira de impacto, espaçamento de quatro furos conforme mostrado na figura, a profundidade do instalador de referência para adquirir seus próprios parafusos de expansão.

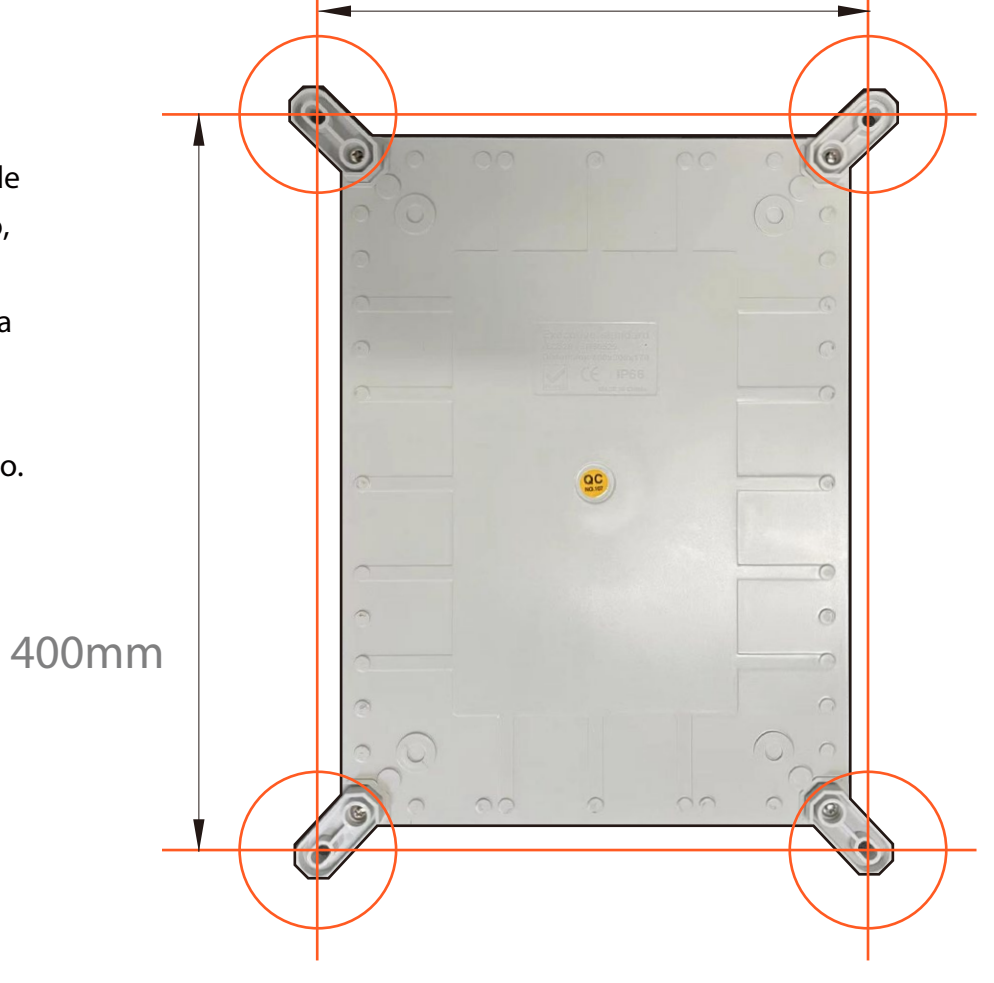

Fixe a caixa SE na parede com parafusos de expansão e verifique se está bem instalada.

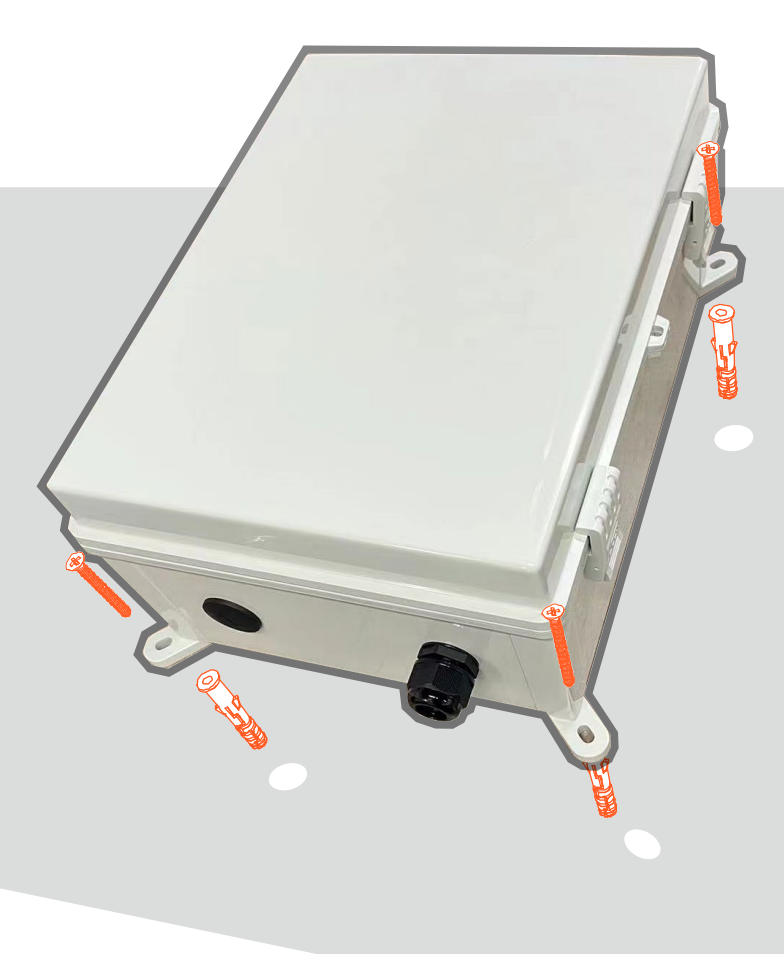

Para facilitar a colocação dos tubos e posterior conexão dos cabos, a SE Box reservou um furo de 1 polegada e outro de 3/4 de polegada.

1 in

3/4 in

Página 14

### Conectando EPM

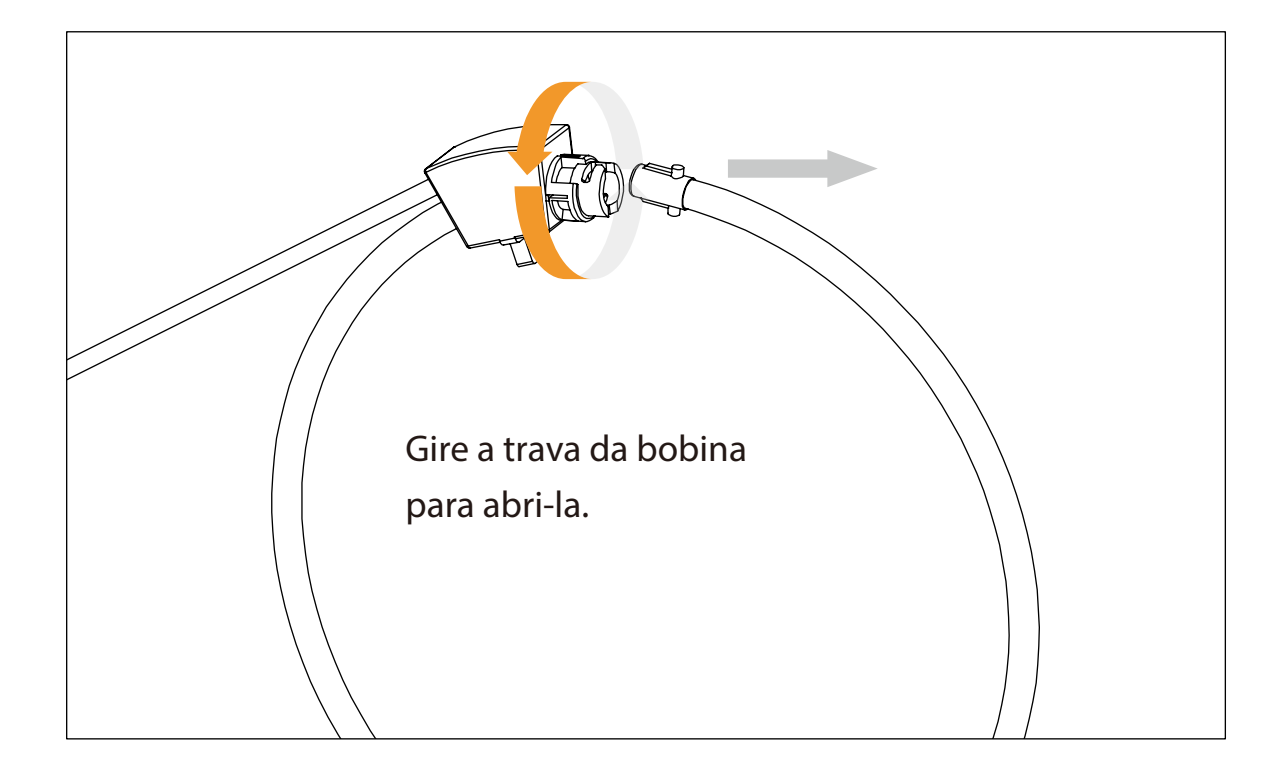

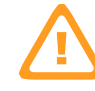

Não puxe ou dobre a bobina com força.

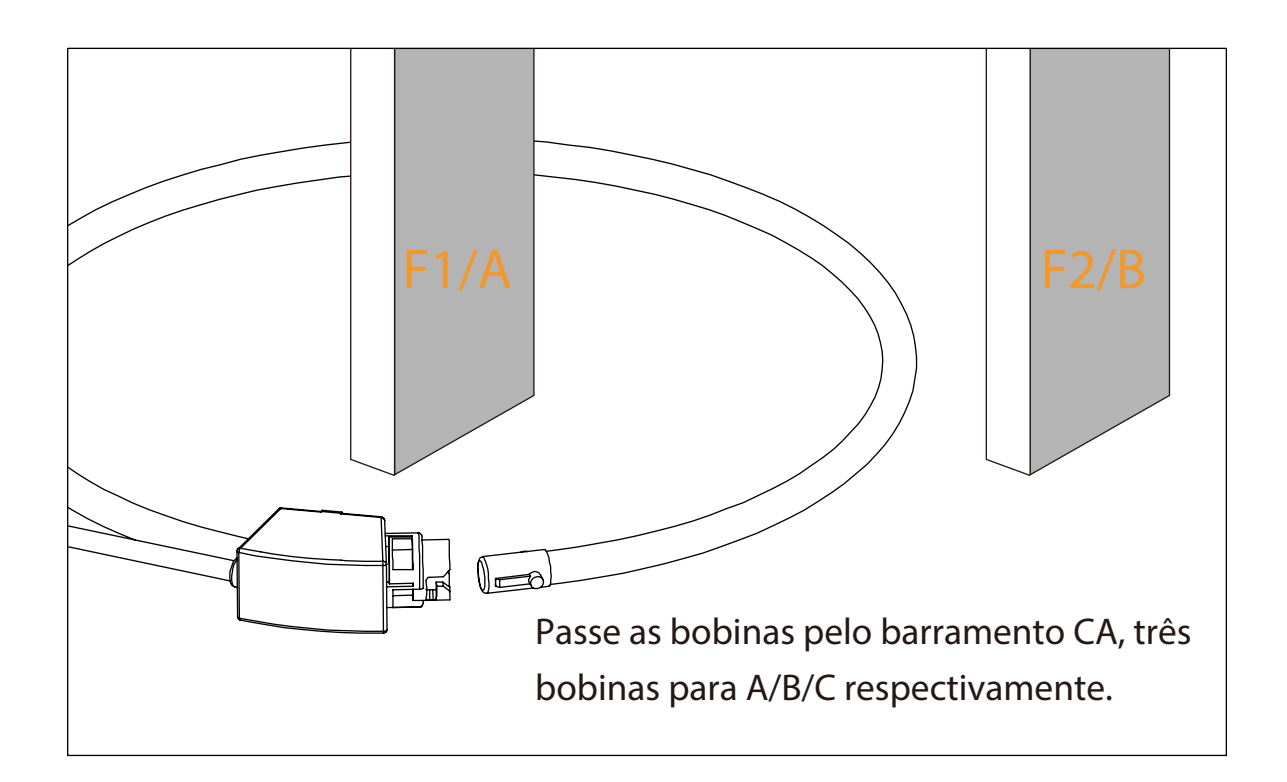

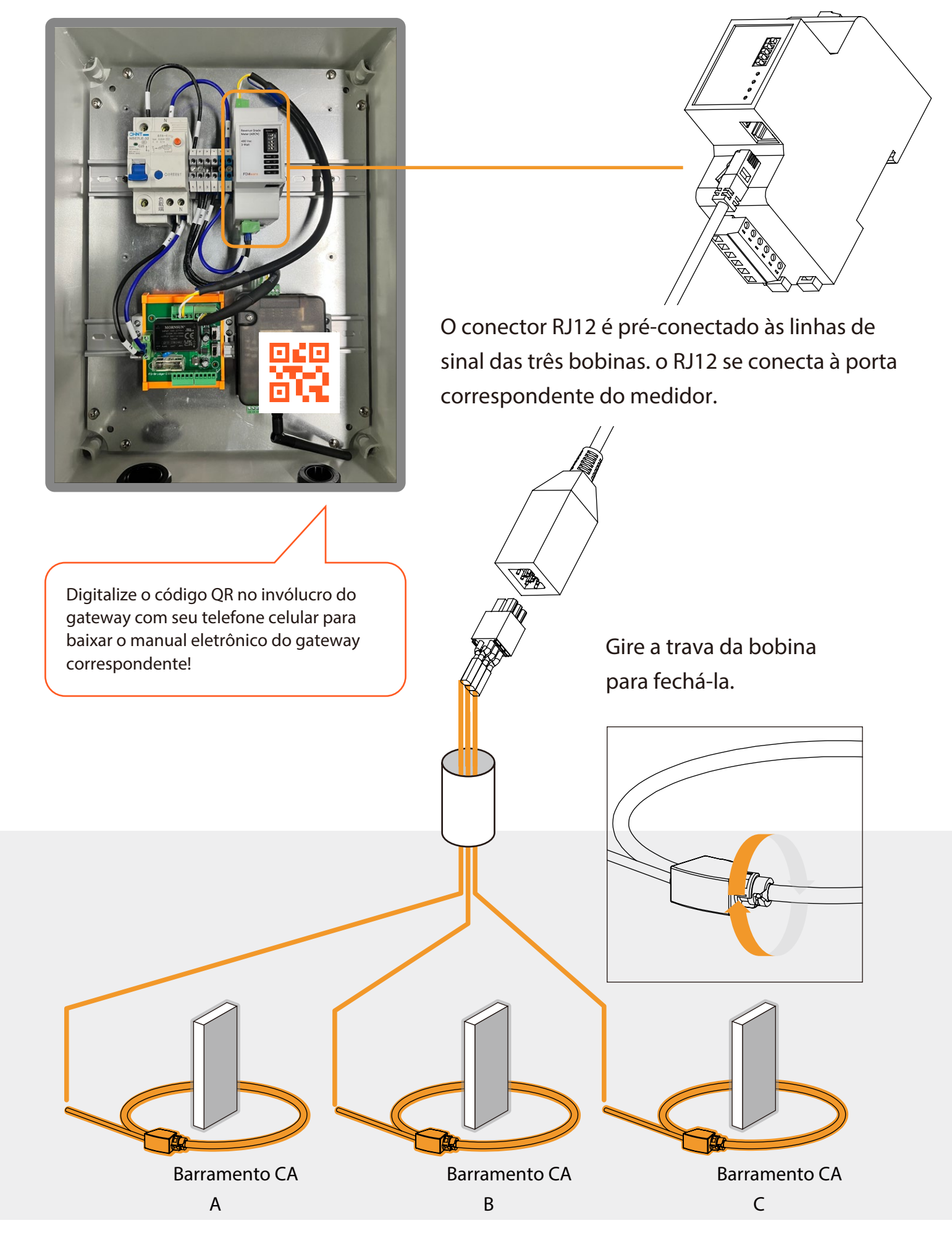

### Comissionamento do Sistema

Digitalize o código QR para concluir o download e a instalação do APP usando os telefones celulares que podem acessar a Internet. Ou procure por "Chint Connect" na Apple Store e Google Play.

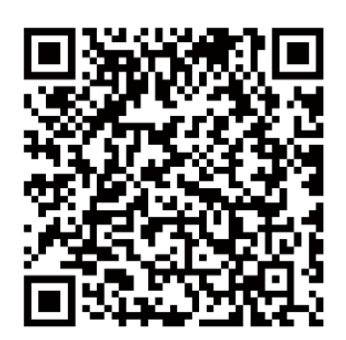

A interface de usuário do Android/iPhone pode parecer um pouco diferente, mas o procedimento de configuração será o mesmo mostrado.

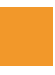

### Verifique a conexão com a Internet

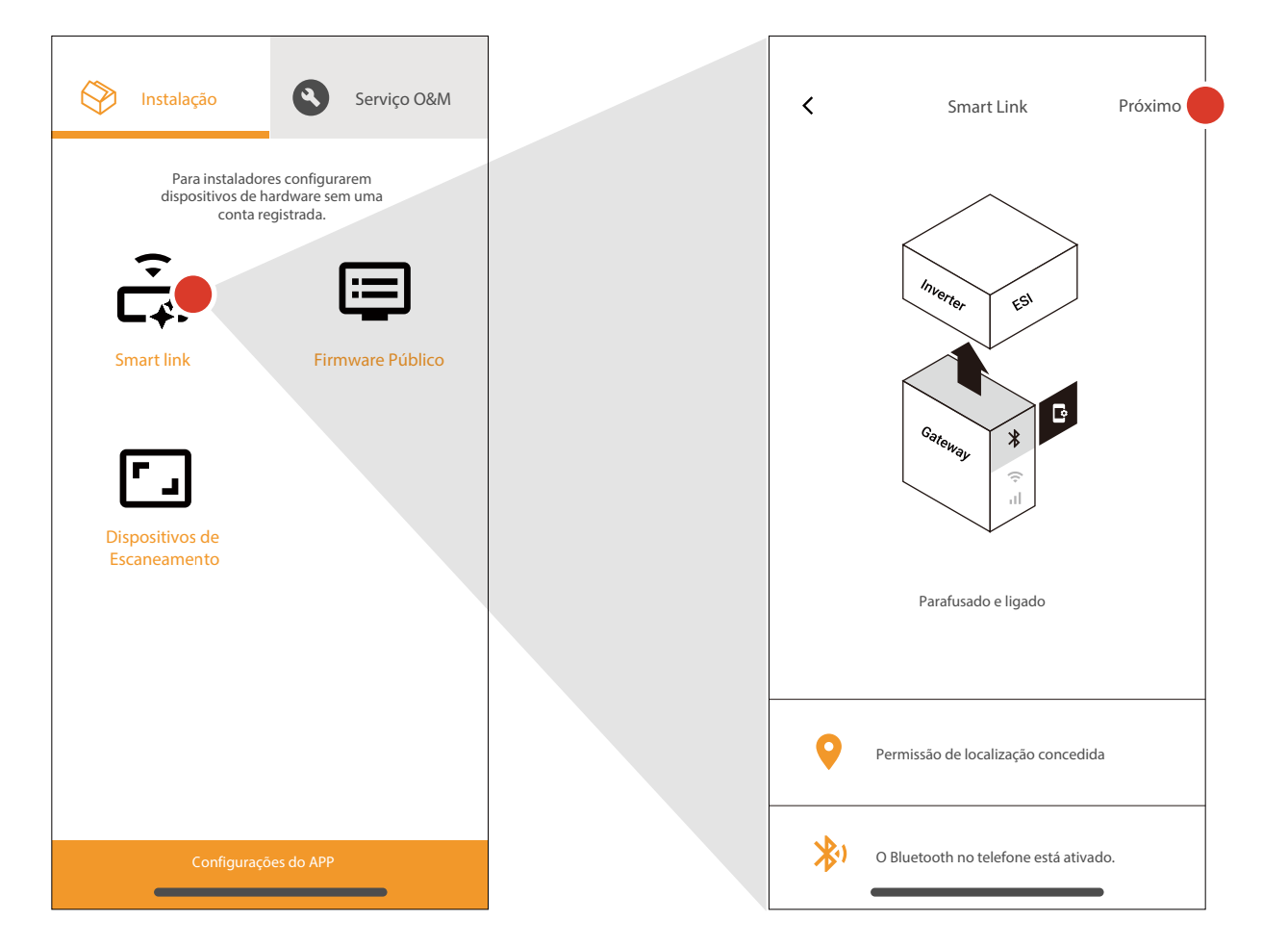

Certifique-se de que seu telefone pode se conectar à Internet quando você executar o aplicativo pela primeira vez. O APP precisa sincronizar alguns dados importantes da nuvem. Clique em "smart link" e o aplicativo solicitará que você obtenha algumas permissões de telefone. Não há prompt anormal, clique em "próximo" para entrar.

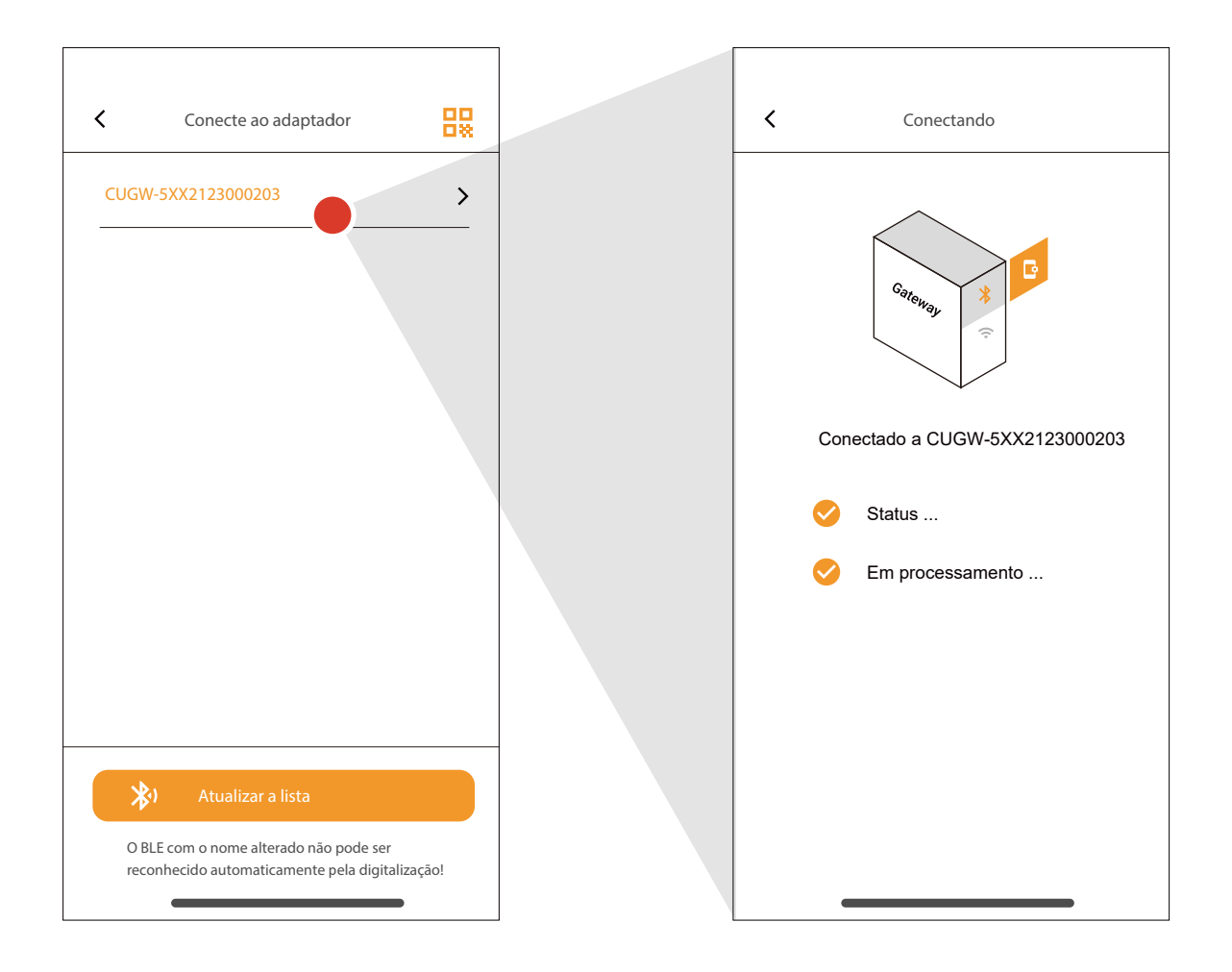

O gateway SN está incluído no nome do sinal BLE e o aplicativo listará os sinais digitalizados. Selecione o SN consistente com o rótulo do gateway de destino e clique para entrar. Durante o processo de conexão e entrada na interface de configuração do gateway, o APP solicitará informações detalhadas em caso de qualquer anormalidade. Fácil para os usuários diagnosticarem problemas.

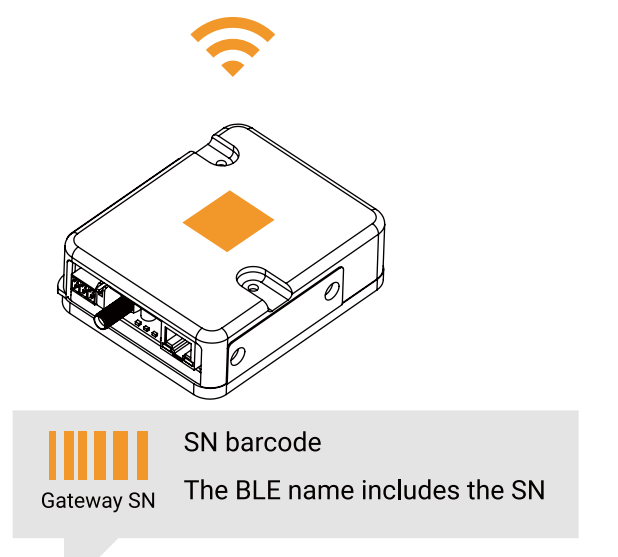

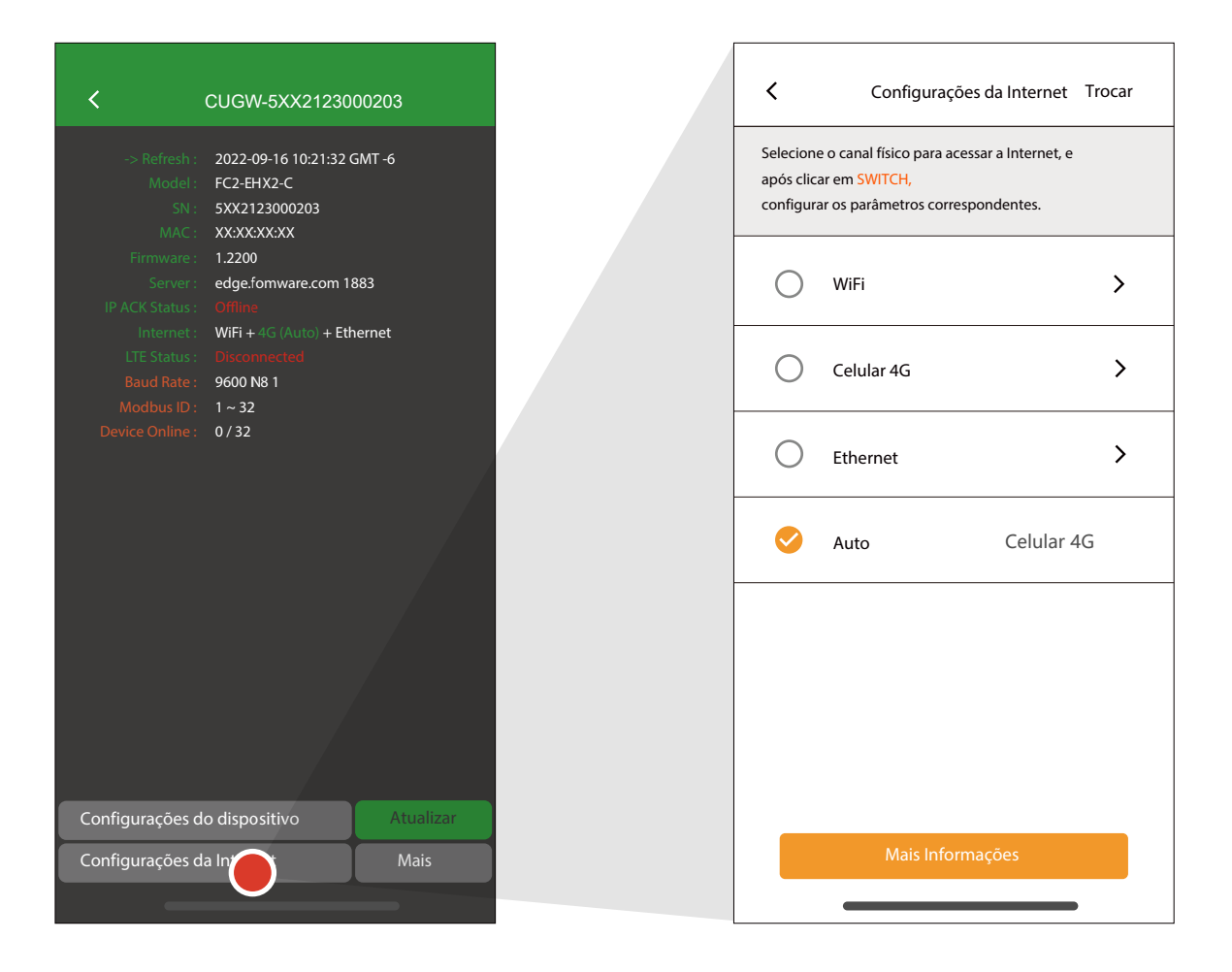

Garantir que o gateway possa se conectar à Internet é a etapa mais importante.

#### Diferentes modelos de gateway têm diferentes canais de rede opcionais.

Se o "Status" for "Online", o gateway está conectado ao servidor de destino.

Quando o status do gateway se tornar "Online", o gateway criará automaticamente objetos relacionados no portal e o administrador poderá definir remotamente os parâmetros necessários.

A menos que o padrão de fábrica não inclua 4G, o gateway se conecta à Internet via 4G por padrão.

Nesse caso, presume-se que o cartão SIM esteja inserido no gateway.

| <                                                                                                    | WiFi | Salvar |
|----------------------------------------------------------------------------------------------------|------|--------|
| Aviso:<br>O roteador WiFi de 5 GHz não é<br>compatível. Não suporta autenticação de<br>redirecionamento, comum em roteadores<br>WiFi de hotéis. |      |        |
| WiFi SSID                                                                                                    |      | >      |
| Senha                                                                                                    |      | >      |
| DHCP                                                                                                    |      | >      |
| Auto DNS                                                                                                    |      | >      |
|                                                                                                    |      |        |
|                                                                                                    |      |        |
|                                                                                                    |      |        |
|                                                                                                    |      |        |

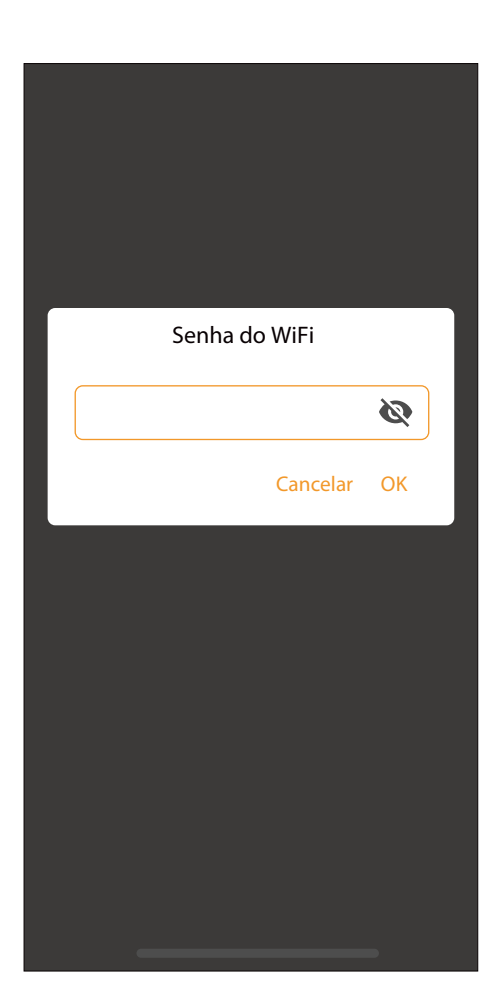

Clique em "Configurações da Internet", selecione "WiFi" após "Trocar".

Insira as informações WLAN corretas.

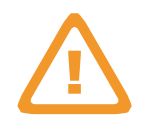

Cuidado :

Depois de clicar em "WiFi SSID" para configurar, o APP preencherá automaticamente o WiFi SSID atualmente usado pelo telefone.

Se o usuário não puder julgar o status da rede do roteador WLAN, o usuário pode configurar o ponto de acesso WiFi do celular para o gateway para referência.

| WiFi SSID                                                                                                    |  |
|----------------------------------------------------------------------------------------------------|--|
| WiFi atualmente conectado ao telefone:<br>WI-FI Grátis ABC<br>Clique no nome WIFI acima, A caixa de<br>entrada será preenchida automaticamente |  |
|                                                                                                    |  |
| Cancelar OK                                                                                                    |  |
|                                                                                                    |  |
|                                                                                                    |  |
|                                                                                                    |  |
|                                                                                                    |  |
|                                                                                                    |  |

### Configurações do dispositivo Modbus

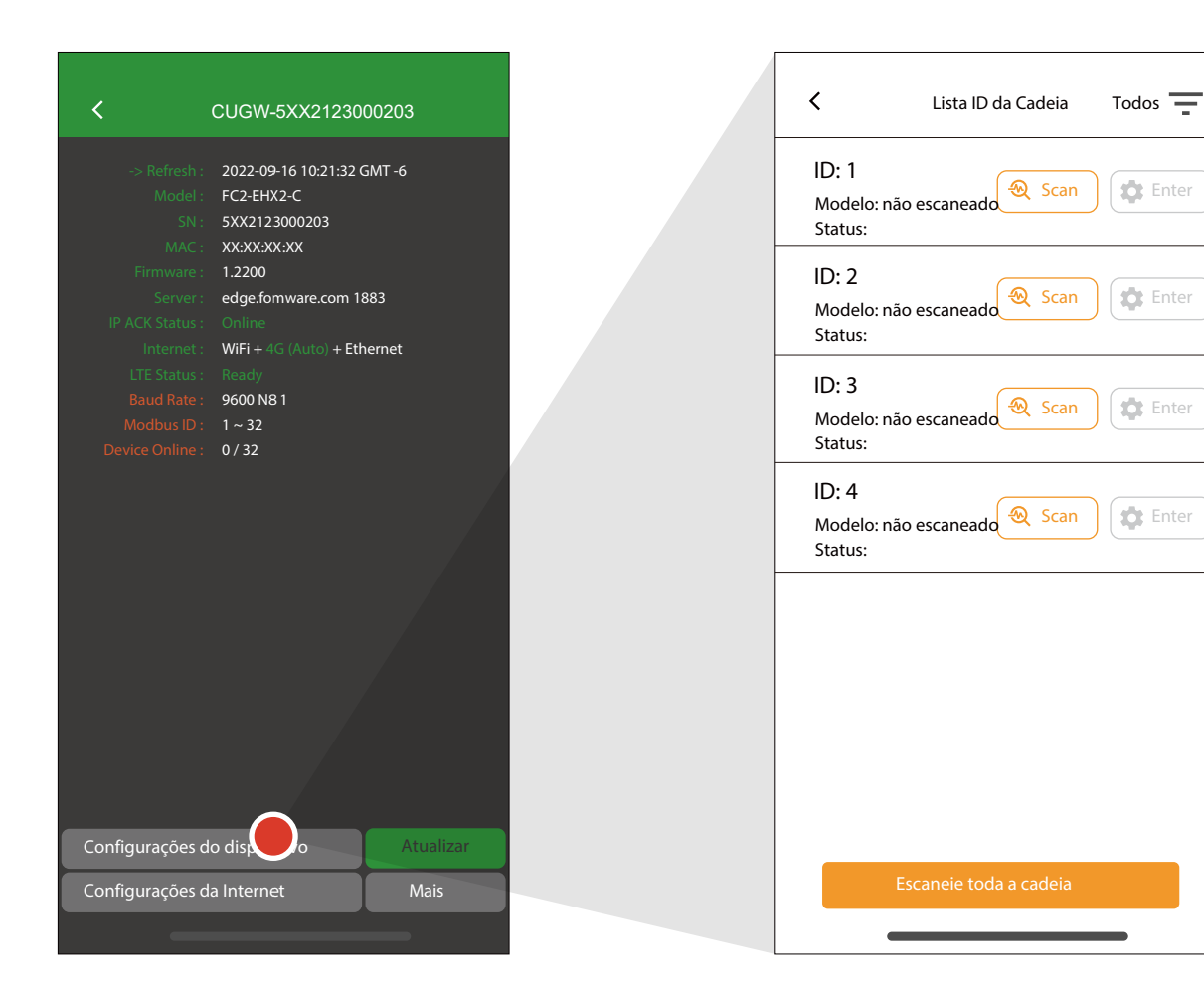

O gateway é configurado com um intervalo de ID modbus padrão.

Clique em "Configurações do dispositivo" e o gateway fará a varredura da cadeia. Após a digitalização, uma lista de dispositivos aparecerá com o ID padrão.

O usuário pode verificar novamente os IDs de destino individualmente na lista ou verificar a cadeia completa. Clique em "Mais" e depois em "Faixa Modbus ID" para definir diferentes segmentos de endereço Modbus ID em uma cadeia RS485 para descobrir vários dispositivos de hardware.

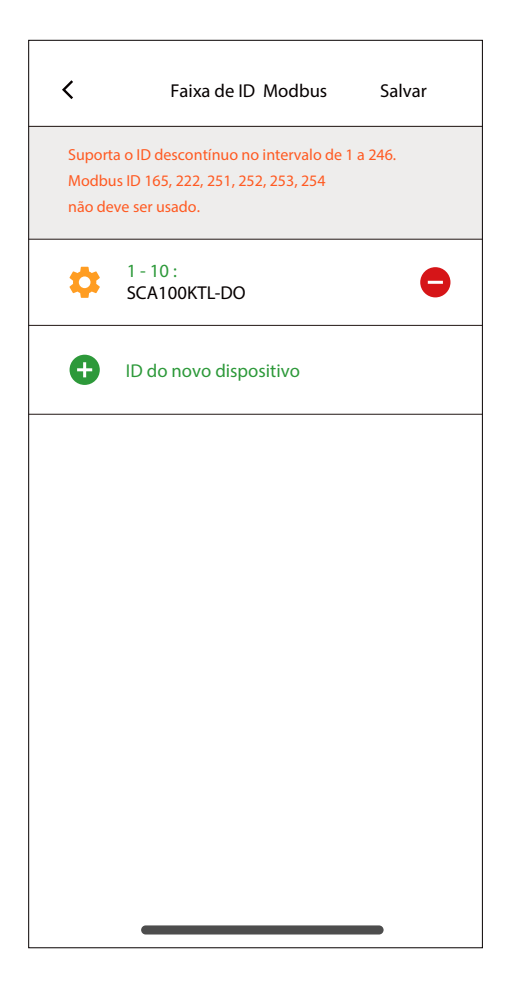

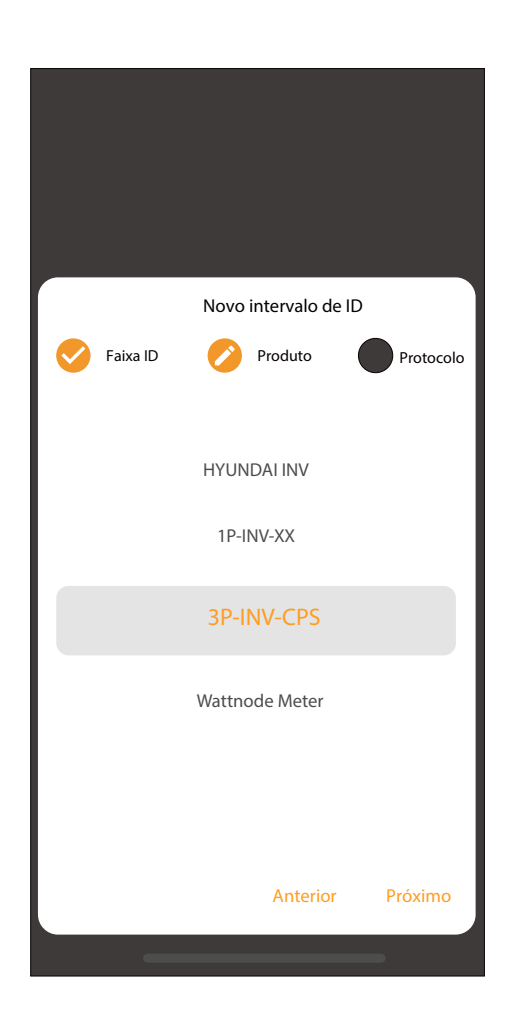

|                | Novo ii | ntervalo de ID |             |
|----------------|---------|----------------|-------------|
| Faixa ID       | 2       | Produto        | 3 Protocolo |
| ID Iniciar em: |         | Terminar em    | ::          |
|                |         |                |             |
| 246            |         | 9              |             |
| 1              |         | 10             | )           |
| 2              |         | 11             |             |
|                |         |                |             |
|                |         | Cancelar       | Próximo     |
| _              |         |                | -           |

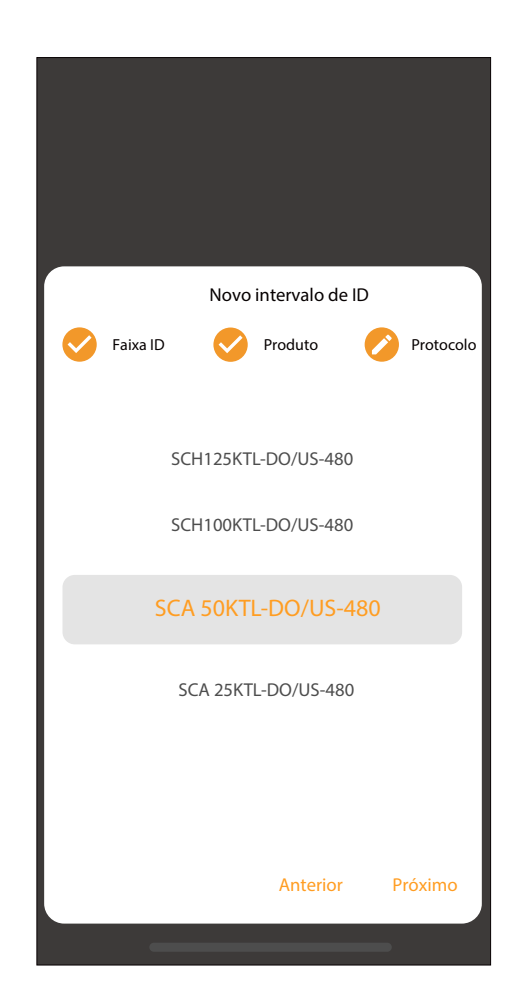

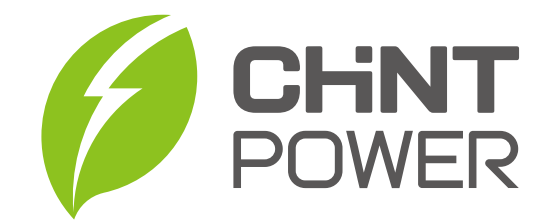

### CHINT POWER SYSTEMS BRAZIL LTDA.

Email: service.br@chint.com

Website: www.br.chintpower.com